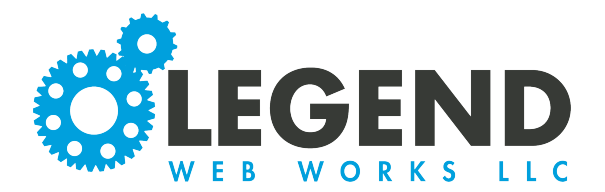

This is a walkthrough on Text Blocks. There are several different block types that may be available to you on a text module page.

Save

Note: When done editing each type of block, click the save button to save your work.

### **Text Block**

1. The first block type is a Text Block. This block type has several different options for formatting text.

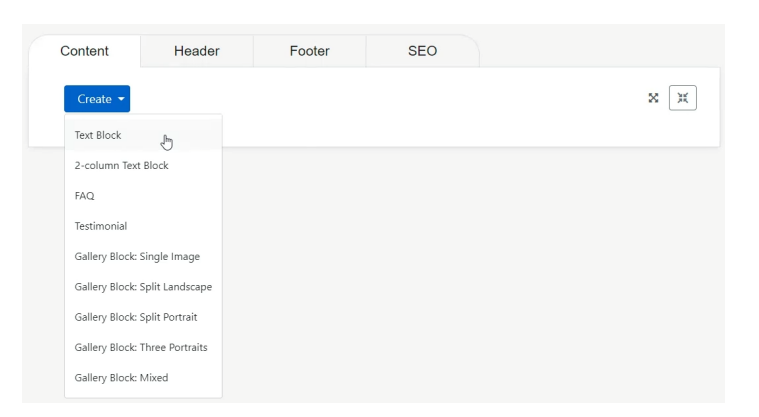

Cancel

| Text Section - E | diting No    | ew |   |   |   |   |   |   |    |    |    |   |   |   |   |            |   |                   | 2 | 0     | Ô   |
|------------------|--------------|----|---|---|---|---|---|---|----|----|----|---|---|---|---|------------|---|-------------------|---|-------|-----|
| Paragraph        | ~ ~          | Ì  | в | I | F | Ξ | ⊒ | 8 | S. | )Ξ | i≡ | ₫ | ₫ | _ | Η | <u>T</u> * | Ω | $\langle \rangle$ |   | ·     |     |
| Paragraph        | $\checkmark$ |    |   |   |   |   |   |   |    |    |    |   |   |   |   |            |   |                   |   |       |     |
| Heading          | 2            |    |   |   |   |   |   |   |    |    |    |   |   |   |   |            |   |                   |   |       |     |
| Heading 3        |              |    |   |   |   |   |   |   |    |    |    |   |   |   |   |            |   |                   |   |       |     |
| Heading 4        |              |    |   |   |   |   |   |   |    |    |    |   |   |   |   |            |   |                   |   |       |     |
| Blockquote       |              |    |   |   |   |   |   |   |    |    |    |   |   |   |   |            |   |                   |   |       |     |
|                  |              |    |   |   |   |   |   |   |    |    |    |   |   |   |   |            |   |                   |   |       |     |
|                  |              |    |   |   |   |   |   |   |    |    |    |   |   |   |   |            |   |                   |   |       |     |
|                  |              |    |   |   |   |   |   |   |    |    |    |   |   |   |   |            |   |                   |   |       |     |
|                  | G 🕈          | 2  |   |   |   |   |   |   |    |    |    |   |   |   |   |            |   |                   |   | advan | ced |
|                  |              |    |   |   |   |   |   |   |    |    |    |   |   |   |   |            |   |                   |   |       |     |

2. The first option is for fortmatting text into standarized options. These include Paragraph, Heading 2, Heading 3, a possible Heading 4, and Blockquote. Paragraph font will be your default font. If you would like to change it, highlight the text and select one of the other font types.

3. These will be styled to the design of your website. Please note that when using a Heading3 font, a Heading 2 font must be used before it.

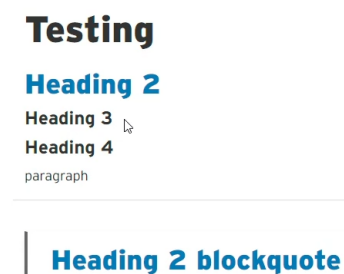

Heading 3 blockquote Heading 4 blockquote paragraph blockquote

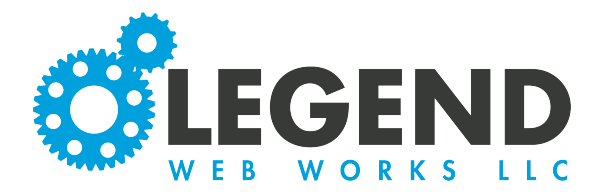

4. You will also have options such as:

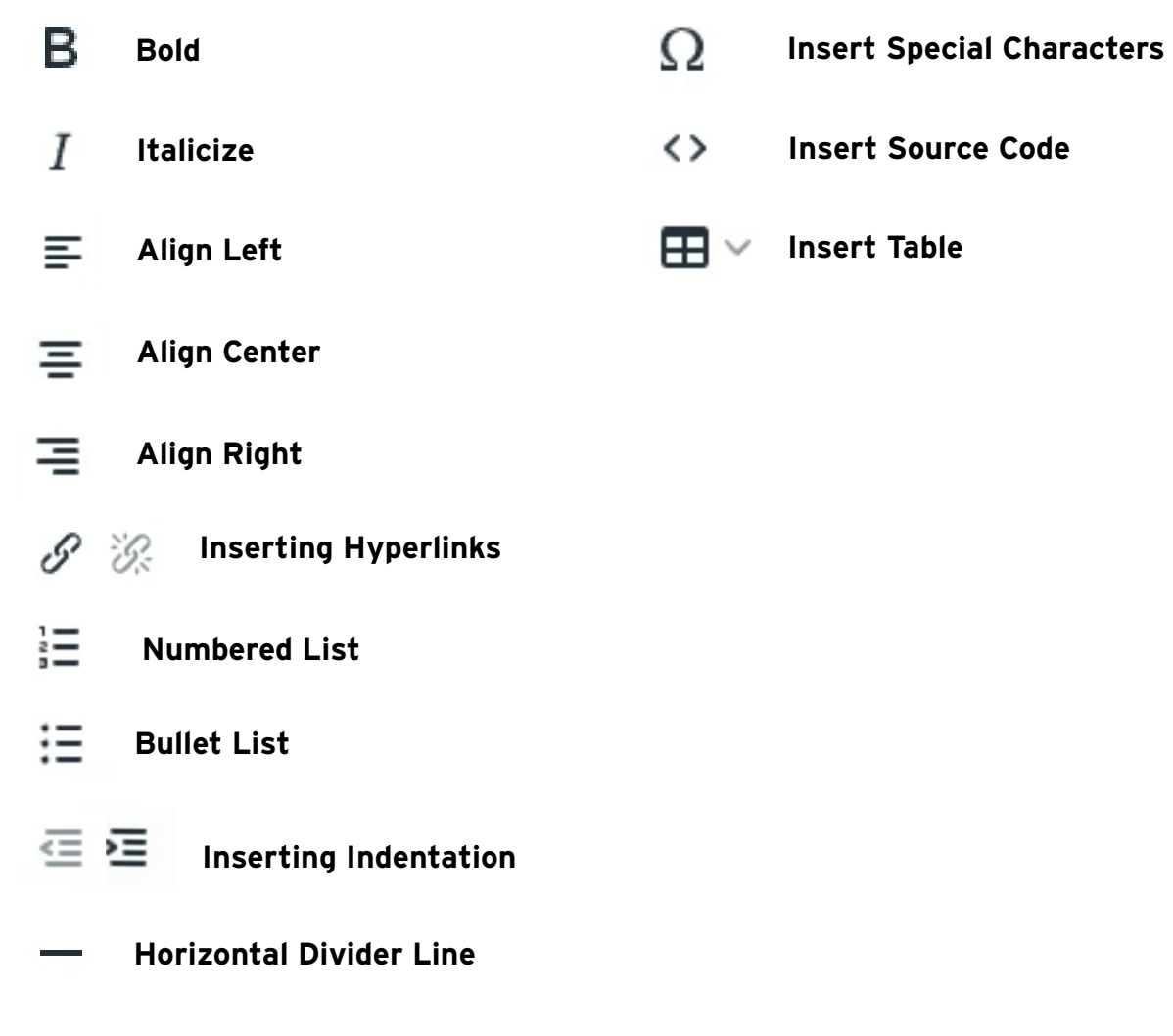

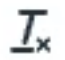

#### **Clear Formatting**

Use when copying and pasting text. To use, highlight all the text you copy and pasted into the text block. Then, click the Clear Formatting Tool. This will covert the text that is pasted in to match the design of your website

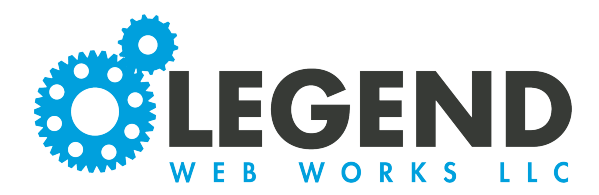

۵

ŧ

### 5. You have the option for different types of media.

#### First, you can insert images.

Note: Below the "upload new image" button, the minimum pixel width will display. If the image does not meet this minimum, the website will give you an error letting you know that the image is too small.

After you select "upload new image", your media library will automatically appear. Select the image that you would like to upload.

| 0 | $\mathbf{O}$ | Ø            |                                                    |                                     | advanced |
|---|--------------|--------------|----------------------------------------------------|-------------------------------------|----------|
|   |              |              |                                                    | Caption<br>Alt Text<br>Link<br>Side |          |
|   |              | uplo<br>(min | n <mark>ad new image</mark><br>n 300px width)<br>k | Size<br>Small ~ 300px               | ÷        |

Caption

2

Alt Text

Link

Right

Small ~ 300px

Side

Size

The caption box is where you can input text that you would like to display below your image on your website.

Alt text is required for ADA compliancy. Here, you will input a brief description of the image, so that anyone using a screen reader can understand what is happening in your images.

In the link box, you can input a link that you would like the image to hyperlink to. When a site visitor clicks your image, they will be redirected to the link.

The "Side" dropdown is where you can select how you would like the image to display according to the text. You have the ability to display it to the right or left of the text OR above or below the text.

Note: If your image is full-width in size, then you will only be able to choose above or below.

Lastly, you can choose the size that the image can display at. The options available here will depend on the original size of the image uploaded.

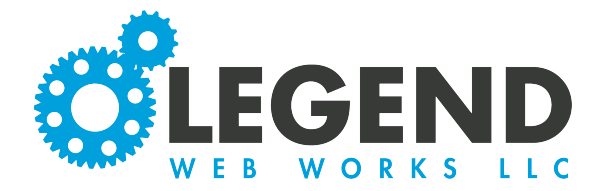

| The second media option is | s video. This w | vill be associated with | the camcorder icon. |
|----------------------------|-----------------|-------------------------|---------------------|
|----------------------------|-----------------|-------------------------|---------------------|

|                  | advanced                                     |
|------------------|----------------------------------------------|
|                  |                                              |
| Caption          |                                              |
| Side             |                                              |
| Right            | \$                                           |
|                  |                                              |
| Video Embed Code |                                              |
|                  |                                              |
|                  |                                              |
|                  | Caption<br>Side<br>Right<br>Video Embed Code |

Videos MUST be uploaded to a free video sharing platform first. Here, you will be able to get the embed code that you can copy and paste into the "Video Embed Code" box. You may use platforms such Vimeo or YouTube.

| You may also insert a caption that                                                                                                    | Caption          |   |
|----------------------------------------------------------------------------------------------------|------------------|---|
| will display below the video on your website.                                                                                                  | Side             |   |
|                                                                                                    | Right            | ŧ |
| Lastly, you can select how you would<br>like the video to display according to<br>the text. You may select Left or Right<br>OR Above or Below. | Video Embed Code | , |

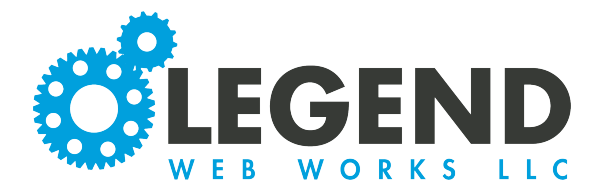

The third media option is audio. Here, you may upload an audio file. Do this by selecting "upload new audio"

|                                    | advanced                    |
|------------------------------------|-----------------------------|
| NO AUDIO FILE FOUND                | Caption<br>Side<br>Right \$ |
| upload new audio<br>No file chosen |                             |

Again, you have the option to input a caption and a display side.

| \$                                                                  | Text Section - Editing                                                                                                    |     | •       |   |
|---------------------------------------------------------------------|----------------------------------------------------------------------------------------------------|-----|---------|---|
|                                                                     | $\begin{array}{ c c c c c c c c c } \hline \mbox{Heading 2} & \checkmark & \curvearrowleft & \ref{B} & I & \equiv \Xi & \swarrow & \mathscr{D} & \And & \vdots & \vdots & \equiv \Xi & - & H & L & \Omega \\ \hline \end{array}$ | ↔⊞∽ |         |   |
| Finally, you have the option to display no modia at all and instead | Heading 2<br>Heading 3<br>Heading 4<br>paragraph                                                                                                    |     |         |   |
| only display the text.                                              |                                                                                                    | a   | dvanced | + |
|                                                                     | No media displayed.                                                                                                    |     |         |   |

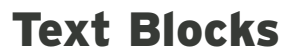

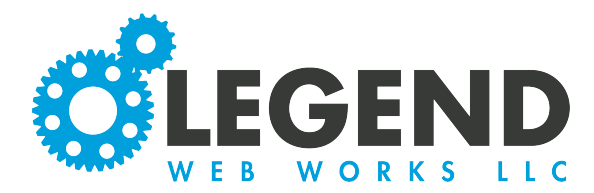

# **2-Column Text Block**

1. The next option you will have is a 2-column Text Block. This type of text block allows for two side by side columns of text. The top block will be for the text that appears on the left and the bottom block will be for the text the apppears on the right.

Note: There are no media options for this block type.

| Paragraph                      | ~ `)           | (* | в | 1 | = |     | 0 | 0.       | 1= :: | = = | 2  | _ | m | <u>1</u> × | 12 | 0                 | Ξ. |   |
|--------------------------------|----------------|----|---|---|---|-----|---|----------|-------|-----|----|---|---|------------|----|-------------------|----|---|
|                                |                |    |   |   |   |     |   |          |       |     |    |   |   |            |    |                   |    |   |
|                                |                |    |   |   |   |     |   |          |       |     |    |   |   |            |    |                   |    |   |
|                                |                |    |   |   |   |     |   |          |       |     |    |   |   |            |    |                   |    |   |
| Right Text                     |                |    |   |   |   |     |   |          |       |     |    |   |   |            |    |                   |    |   |
| <b>Right Text</b><br>Paragraph | × 5            | è  | в | Ι | Ŧ | = = | S | ×        | 12 11 | Ū   | Ш  | _ | Ë | <u>I</u> × | Ω  | $\langle \rangle$ |    | , |
| Right Text<br>Paragraph<br>I   | ~ 5            | ¢  | В | Ι | Ŧ | = = | ſ | Ÿ.       | 1 ::  | ≣⊡  | μĬ | _ | Η | Ţ×         | Ω  | $\langle \rangle$ |    | , |
| Right Text<br>Paragraph<br>I   | ~ <del>\</del> | ¢  | В | Ι | Ŧ | 33  | S | K.       | 1 ::  | . ⊡ | ži |   |   | Ţ×         | Ω  | <>                |    | , |
| Right Text<br>Paragraph<br>I   | ~ 5            | À  | В | Ι | Ŧ | = = | S | <i>%</i> | 1     | U U | μ  | _ | 븀 | <u>I</u> × | Ω  | <>                |    | * |

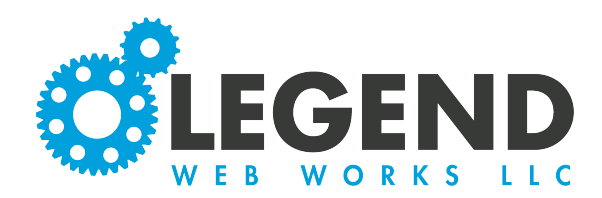

# FAQ

×

1. The next option is for FAQ's. This block has a single line for a question and then a box for an answer.

| 4                                                                                                    | <b>\$</b> | FAQ - Edit | ing Ne | w   |   |   |   |     |   |   |   |   |   |     |   |     |            |   |                   | 2  | 0 | Ē |  |
|----------------------------------------------------------------------------------------------------|-----------|------------|--------|-----|---|---|---|-----|---|---|---|---|---|-----|---|-----|------------|---|-------------------|----|---|---|--|
|                                                                                                    |           | FAQ Qu     | estio  | n   |   |   |   |     |   |   |   |   |   |     |   |     |            |   |                   |    |   |   |  |
| × Test question                                                                                          |           |            |        |     |   |   | I |     |   |   |   |   |   |     |   |     |            |   |                   |    |   |   |  |
| Ŭ                                                                                                    |           | FAQ An     | swer   |     |   |   |   |     |   |   |   |   |   |     |   |     |            |   |                   |    |   |   |  |
| Test answer                                                                                              |           | Paragraph  | n '    | / < | В | Ι | ≡ | = = | Ξ | 8 | Ŀ | E | Ξ | ⊴ ≥ | • | - # | <u>T</u> × | Ω | $\langle \rangle$ | ⊞~ |   |   |  |
| Note: These will display as a<br>question on your site and when clicked<br>on, display the answer below. |           |            |        |     |   |   |   |     |   |   |   |   |   |     |   |     |            |   |                   |    |   |   |  |

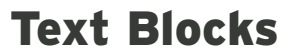

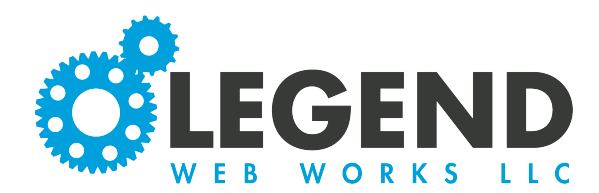

# Testimonial

1. Next, will be the option for a testimonial. A testimonial is a standard text block with an option to add the testimonial author below.

| Festimonial - Editing | g Nev  | v          |   |   |   |   |   |   |    |   |   |   |   |   |   |            |   | I                 | ľ | 0     | đ   |
|-----------------------|--------|------------|---|---|---|---|---|---|----|---|---|---|---|---|---|------------|---|-------------------|---|-------|-----|
| Paragraph 🗸           | 6      | $\diamond$ | В | Ι | E | Ξ | ≡ | S | S: | Ξ | ≣ | ₫ | ž | _ | 븀 | <u>T</u> × | Ω | $\langle \rangle$ |   | /     |     |
|                       |        |            |   |   |   |   |   |   |    |   |   |   |   |   |   |            |   |                   |   |       |     |
|                       |        |            |   |   |   |   |   |   |    |   |   |   |   |   |   |            |   |                   |   |       |     |
|                       | N      |            |   |   |   |   |   |   |    |   |   |   |   |   |   |            |   |                   |   |       |     |
| Testingenial Author   | 6      |            |   |   |   |   |   |   |    |   |   |   |   |   |   |            |   |                   |   |       |     |
|                       | ~      |            |   |   |   |   |   |   |    |   |   |   |   |   |   |            |   |                   |   |       |     |
|                       | e      | 2          |   |   |   |   |   |   |    |   |   |   |   |   |   |            |   |                   |   | aqvan | cea |
| No media dis          | played | d.         |   |   |   |   |   |   |    |   |   |   |   |   |   |            |   |                   |   |       |     |

This is an example of a testimonial block on a website. It will be styled differently depending on the design of your wesbite.

| This is a testimonial |  |  |
|-----------------------|--|--|
| - FirstName LastName  |  |  |
|                       |  |  |

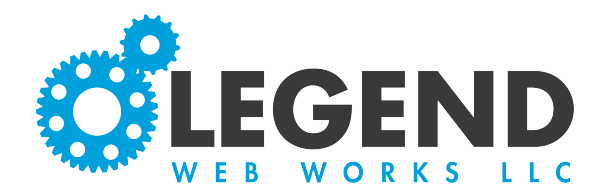

## **Gallery Blocks**

1. Next, will be the options for gallery blocks. You will have the options Single Image,, Split Landscape, Split Portrait, Three Portraits, or Mixed.

| Create 🔻                       |
|--------------------------------|
| Text Block                     |
| 2-column Text Block            |
| FAQ                            |
| Testimonial                    |
| Gallery Block: Single Image    |
| Gallery Block: Split Landscape |
| Gallery Block: Split Portrait  |
| Gallery Block: Three Portraits |
| Gallery Block: Mixed           |

2. Each of these options will have a different specified pixel size. You will select the "upload new image" button to upload an image to your gallery block.

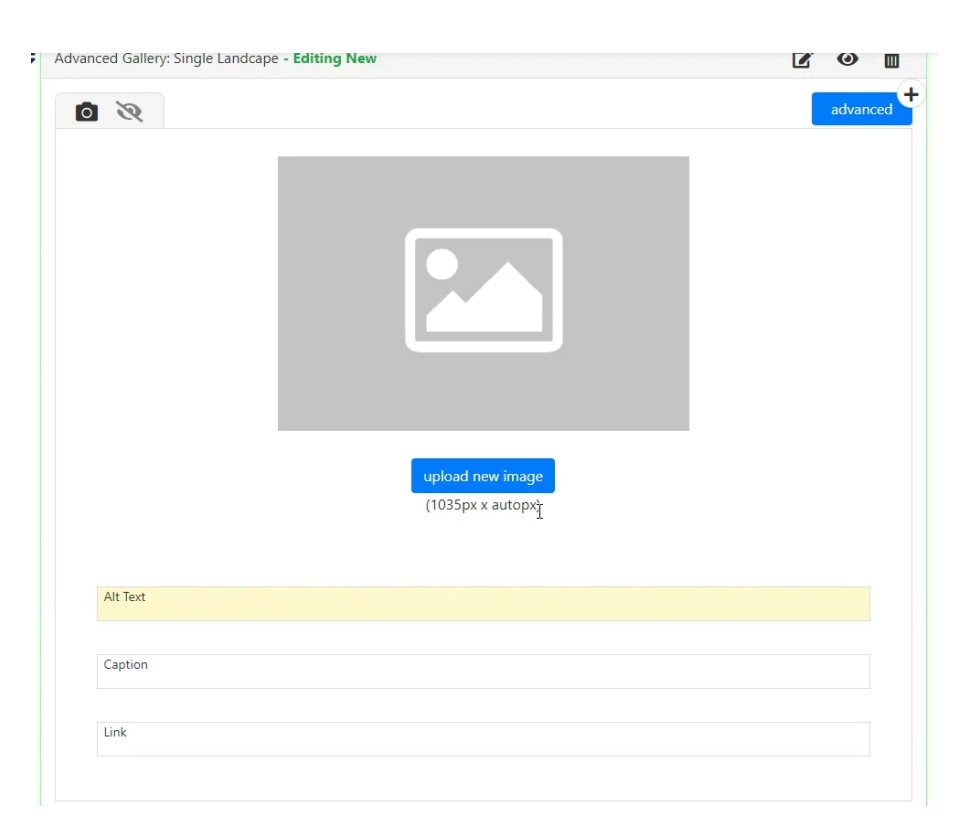

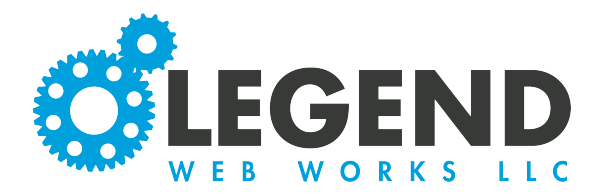

3. After selecting the image you would like to upload, the cropper tool will appear. Here, you can adjust the cropping of your image to match the specified image size. Select the green chackmark to upload the image.

Note: Anything grayed out will be cut off of the image.

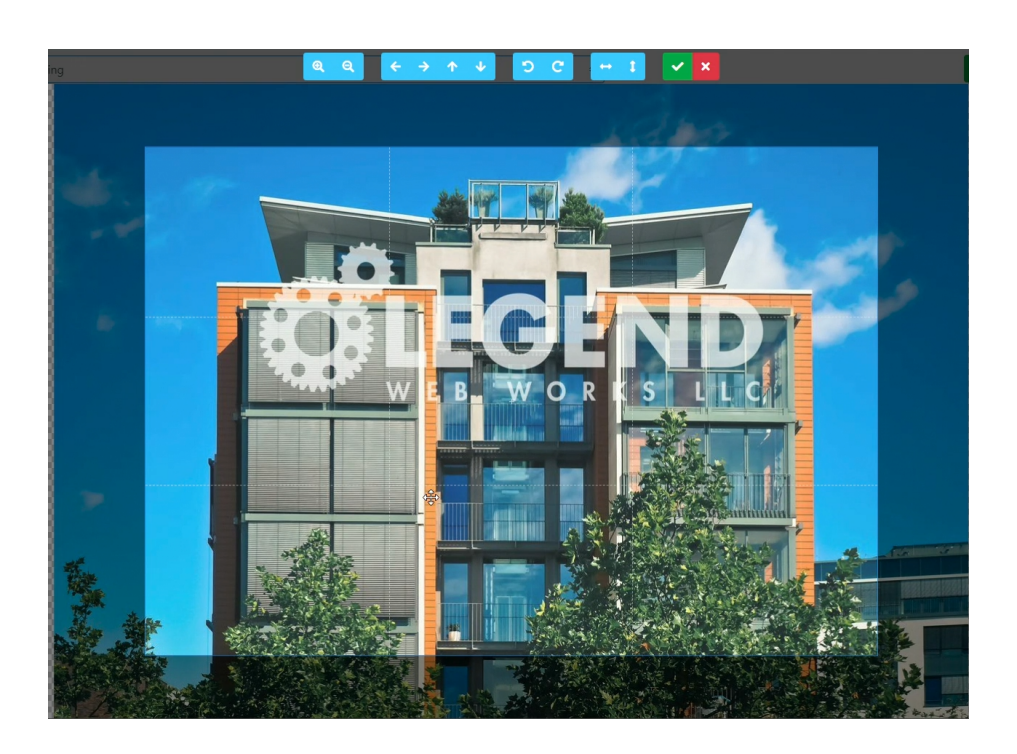

4. Next, we will fill out the required field, Alt Text. This is a brief description of what you see in the photo, so that anyone who is visually impaired and using a screen reader can read about the image.

| Alt Text | т |  |  |  |
|----------|---|--|--|--|
|          |   |  |  |  |
| Caption  |   |  |  |  |
|          |   |  |  |  |
| Link     |   |  |  |  |

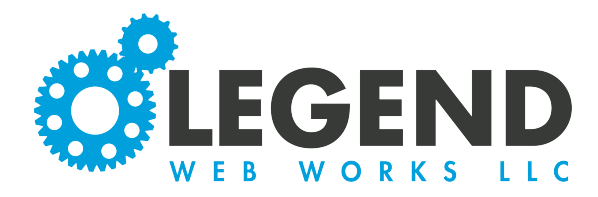

ALL text block options will have these options.

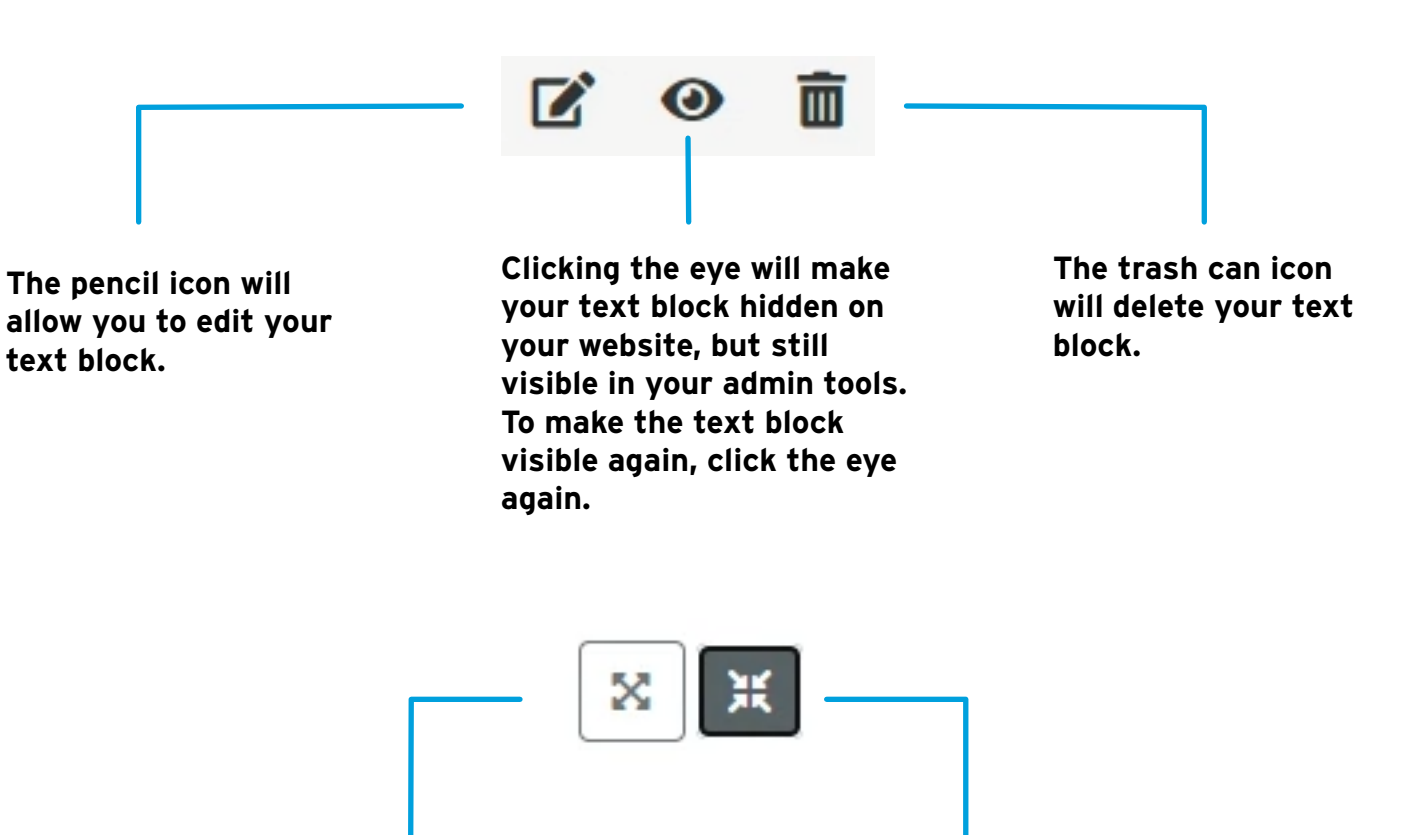

The expand tool will reopen the text blocks.

The collapse tool will collapse your text blocks, so that they are easier to drag and rearrange.